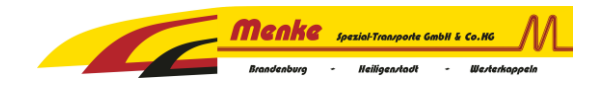

# Statusmeldung Frachtführer

Im Frachtauftrag erscheint neu das untenstehende Feld. Sie haben die Möglichkeit über folgende drei Wege die Statusmeldung zu setzen.

- 1. **QR-Code** scannen
- 2. **Link**, der zur Statuseingabe führt (Aktiver Link nur für direkt aus unser System verschickte Frachtaufträge)
- 3. Manuelle Eingabe über Webseite <u>www.status.menke-st.de</u> mit PIN und Tournummer.

| ACHTUNG! STATUSMELDUNG ERFORDERLICH                                   | ATTENTION! STATUS REPORT REQUIRED               |
|-----------------------------------------------------------------------|-------------------------------------------------|
| nachfolgenden Status pro Auftrag zurückmelden!                        | Report below status per order!                  |
| 1. Beginn Beladung                                                    | 1. Start loading                                |
| 2. Ende Beladung                                                      | 2. End loading                                  |
| 3. Beginn Entladung                                                   | 3. Start offloading                             |
| 4. Ende Entladung                                                     | 4. End offloading                               |
| dazu QR Code scannen oder Web-Link folgen                             | Scan the QR code or go to the following page    |
| oder manuell über:                                                    | ormanuallyover:                                 |
| www.status.menke-st.de                                                | www.status.menke-st.de                          |
| PIN: 2207DA8B                                                         | PIN: 2207DA8B                                   |
| TourNr: 30377722                                                      | TourNr: 30377722                                |
| http://status.menke-spezial-transporte.de/TrackAndTrace/MobileStatusO | verview?SearchText=30377722&WebSpedPIN=2207DA8B |

Mit Annahme des Frachtauftrages gelten die nachfolgenden Transportbedingungen als vereinbart .

| LKW Telefon:     Palettentausch: nein     AnhKennzeichen: BRB-LY 121       Hinweis:     Fracht inkl. Maut (zzgl. Ust.):     € | Mit freund<br>Menke Si | dlichen Grüßen<br>nezial-Transporte GmbH & | Co KG           | (=Auftraggeber) |                  |             |
|----------------------------------------------------------------------------------------------------|------------------------|--------------------------------------------|-----------------|-----------------|------------------|-------------|
| LKW Telefon:     Palettentausch: nein     AnhKennzeichen: BRB-LY121       Hinweis:     Fahrer                                 | <u>Fracht ir</u>       | <u>nkl. Maut (zzgl. Ust.):</u>             | €               |                 |                  |             |
| LKW Telefon: Palettentausch: nein AnhKennzeichen: BRB-LY 121                                                                  | Hinweis:               |                                            |                 |                 | Fahrer :         |             |
|                                                                                                    | LKW Tel                | efon:                                      | Palettentausch: | nein            | AnhKennzeichen:  | BRB-LY 121  |
| LKW Art: Kran oder Stapler Gefahrgut: nein LKW-Kennzeichen: BRB-DEMO 01                                                       | LKW Art:               | Kran oder Stapler                          | Gefahrgut:      | nein            | LKW-Kennzeichen: | BRB-DEMO 01 |

Bei Nutzung des QR-Code oder des Links wird direkt zur Touransicht weitergeleitet.

Alternativ können sich aber auch mit der PIN (immer gleich) und der Tournummer über die Webseite **www.status.menke-st.de** einloggen.

| ← → ⊂ ŵ          | t in the second second s | Q status.m  | enke-st.de/         |             | Q Suchen                                                                                                    |                | 111     | 4    | 0    | •      | ٢    |     | * | ≡  |
|------------------|----------------------------------------------------------------------------------------------------|-------------|---------------------|-------------|----------------------------------------------------------------------------------------------------|----------------|---------|------|------|--------|------|-----|---|----|
| 🜌 Diephaus SAP 🗎 | Switch                                                                                                    | 🕀 QNAP Data | Statusmeldung Menke | 🖨 QNAP Safe | Operation (Operation of the second second | Kaspersky Busi | ness Hu | ub 🤅 | AP I | Menke. | WLAN | I I |   | >> |

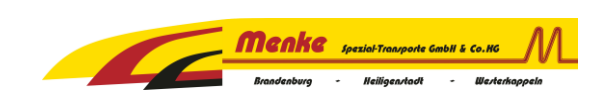

# Manuelle Anmeldung über www.status.menke-st.de

#### Erforderliche Aktion: PIN eingeben

| ✓         Sophic         ♥ F-Sect         ♥ Schutz         I         Domail         ♥ Softwall         I         Domail         ♥ Softwall         III Domail         ♥ Softwall         III Domail         ♥ Softwall | +       | ~        | —        |     |
|----------------------------------------------------------------------------------------------------|---------|----------|----------|-----|
| $(\leftarrow \rightarrow \ \ \textcircled{O} \ \ \cancel{\&} \ 80.15 \ \ \cdots \ \ \bigtriangledown \ \ \cancel{\&} \ \ \ \ \ \ \ \ \ \ \ \ \ \ \ \ \ \ \$                                                                                                    | 1       | 0        | ٩        | 🔅 Ξ |
| 📨 Diephaus SAP 📄 Switch 🔀 QNAP Data 🖨 Statusmeldung Menke 🖨 QNAP Safe 🔞 Symantee                                                                                                    | c.cloud | AP Mer   | nke.WLAN | >>  |
| Meaka unitrauent M_ Home                                                                                                    | Regi    | strieren | Anmelo   | den |
| Herzlich willkommen!                                                                                                    |         |          |          |     |
| Geben Sie Ihre PIN ein                                                                                                    |         |          |          | _   |
| 2207da8b                                                                                                    |         |          |          | ÷0  |
|                                                                                                    |         |          |          |     |
|                                                                                                    |         |          |          |     |
|                                                                                                    |         |          |          |     |

© 2012 - 2020 LIS AG, D-Greven. Impressum

#### Erforderliche Aktion: Tournummer eingeben

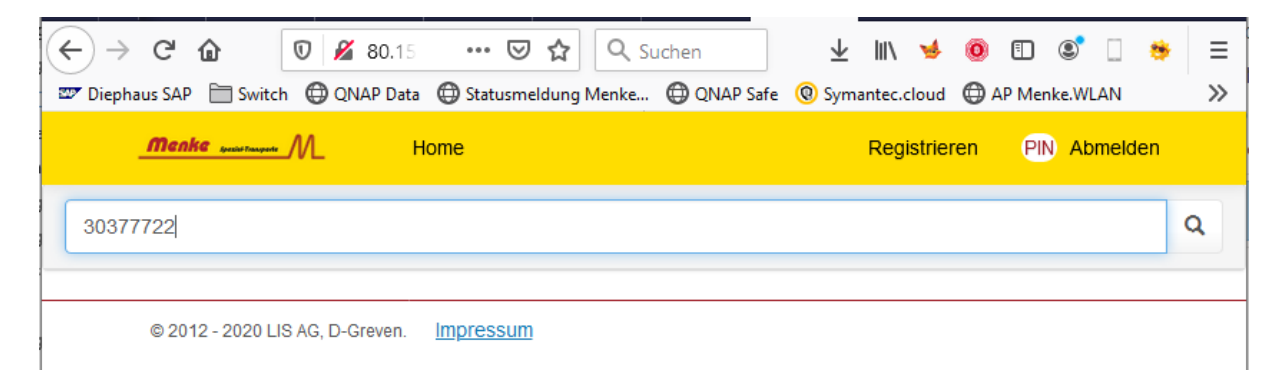

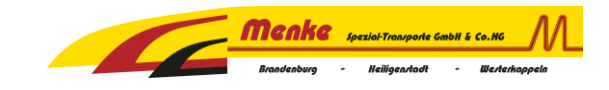

## Ab hier ist der weitere Ablauf für alle Zugangsmöglichkeiten gleich!

**Touransicht**: Hier kann der entsprechende Status abgegeben werden. Identische Ladestellen werden zusammengefasst als eine Ladestelle dargestellt. Nachfolgend ein Beispiel mit zwei Sendungen auf einer Tour ab Schopsdorf.

|                                           | <             | Sopho   | 8                      | F-Secu                                             | 🛛 S                                          | chutz          | l Dor                | nai        | 🗣 Sof    | <b>tw</b> a | DS Sy: | We     | bSp 🗙                   | >      | +       | ~          |                 | _                        |             |     | ×  |
|-------------------------------------------|---------------|---------|------------------------|----------------------------------------------------|----------------------------------------------|----------------|----------------------|------------|----------|-------------|--------|--------|-------------------------|--------|---------|------------|-----------------|--------------------------|-------------|-----|----|
| $\langle \boldsymbol{\leftarrow} \rangle$ | $\rightarrow$ | G       | ۵                      | 0                                                  | <b>%</b> 8                                   | <b>30.</b> 15  | •••                  | ${\times}$ | ☆        | ٩.          | Suchen |        | $\overline{\mathbf{h}}$ | 111    | 4       | 0          | ∎               | ۲                        |             | *   | ≡  |
| 207 (                                     | )ieph         | aus SAF | P 🗎 Sw                 | vitch 🤅                                            | 🕽 QNA                                        | P Data         | 🖨 Stat               | usme       | ldung M  | enke        | 🕀 QNAP | 9 Safe | 🕲 Sym                   | antec. | cloud   | <b>•</b> 4 | AP Mer          | ike.WLA                  | ٩N          |     | >> |
|                                           |               | Men     | ke <sub>kanin</sub> ta | • M                                                | L                                            | н              | lome                 |            |          |             |        |        |                         | Reg    | jistrie | ren        | PI              | ) Abr                    | neld        | len |    |
| 3                                         | 037           | 7722    |                        |                                                    |                                              |                |                      |            |          |             |        |        |                         |        |         |            |                 |                          |             |     |    |
|                                           |               | II-     | 30<br>11 Å<br>30<br>Å  | 0 <b>57277</b><br>6160  <br>0 <b>57277</b><br>7296 | <b>'6 / TE</b><br>kg<br><b>'7 / TE</b><br>kg | ST-uh<br>ST-uh | - / 4360<br>- / 4360 | 56<br>56   |          |             |        |        |                         |        |         |            |                 |                          |             |     |    |
|                                           |               | Die     | phaus I                | Beton                                              | werk (                                       | GmbH           | I                    |            |          |             |        |        |                         |        |         |            |                 |                          |             |     |    |
|                                           |               | D-3     | 9291 50                | nopsa                                              | оп                                           |                |                      |            |          |             |        |        |                         |        | Di 21   | 1.01.      | <b>ا</b><br>7:0 | <b>Abholi</b><br>00 - 16 | ung<br>6:00 | )   |    |
|                                           |               |         |                        |                                                    |                                              |                | + still              |            | Abholi   | ung         |        |        |                         |        |         |            | 6               | >                        |             |     |    |
|                                           |               | D-00    | 30<br>1 20 Ha          | 0 <b>57277</b><br>6160  <br>alle                   | 7 <b>6 / TE</b><br>kg                        | ST-uh          | - / 4360             | 56<br>Zu   | ıstellur | ng          |        |        |                         |        | N# 00   |            | 0.7             | 20.40                    |             |     |    |
|                                           |               |         |                        |                                                    |                                              |                |                      |            |          |             |        |        |                         |        | MI 22   | 2.01.      | 070             | JU - 12                  | 2:00        | )   |    |
|                                           |               |         |                        |                                                    |                                              |                | Zuste                | ellur      | ng 💶     | at is       |        |        |                         |        |         |            | đ               | >                        |             |     |    |
|                                           |               |         | 30<br>11 A             | 0 <b>57277</b><br>7296                             | 7 / TE:<br>kg                                | ST-uh          | - / 4360             | 56         |          |             |        |        |                         |        |         |            |                 |                          |             |     |    |
|                                           |               | D-0'    | 1665 Di                | era-Ze                                             | hren                                         |                |                      | Zu         | ıstellur | ng          |        |        |                         |        | Mi 22   | 2.01.      | <b>©</b> 7:0    | 00 - 16                  | 6:00        | )   |    |
|                                           |               |         |                        |                                                    |                                              |                | Zuste                | ellur      | ng 💶     | enter (     |        |        |                         |        |         |            | 6               | >                        |             |     |    |
|                                           |               | © 20    | 12 - 202               | 0 LIS AG                                           | G, D-Gre                                     | even.          | Impres               | sum        |          |             |        |        |                         |        |         |            |                 |                          |             |     |    |

#### Erforderliche Aktion:

Auf Abholung (bei Beladung) / Zustellung (bei Entladung) klicken

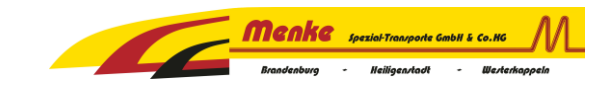

#### Setzen von Statusmeldungen:

#### Beispiel: Es wurde der Button Abholung gewählt

| ✓         ≫ Hynix         DeepL         ⊆ Sopho         ♥ F-Sect         ♥ Schutz         I Doma         ♥ S | offwe $IIDSSy$ WebSp $\times$ $\rightarrow$ + $\sim$ - $\Box$ $\times$ |
|----------------------------------------------------------------------------------------------------|------------------------------------------------------------------------|
|                                                                                                    | uchen 👱 🕪 🤞 🗊 🗊 🔅 🚍                                                    |
| 📨 Diephaus SAP 🗎 Switch 🜐 QNAP Data 🖨 Statusmeldung Menke 🖨 QNAP Safe 🄞 Sy                                   | ymantec.cloud 🜐 AP Menke.WLAN 🔟 CargoApps 📅 Cargoclix 🛛 📎              |
| Manka guarmana M_ Home                                                                                       | Registrieren PIN Abmelden                                              |
| Auftran 30572776, 30572777                                                                                   |                                                                        |
| Bitte wählen Sie einen Status!                                                                               | ~                                                                      |
| 05.02.2020                                                                                                   | 0                                                                      |
| Fahrer (Nachname) *                                                                                          |                                                                        |
| Ctatus orfaceou                                                                                              |                                                                        |
| Status errasser                                                                                              |                                                                        |
| © 2012 - 2020 LIS AG, D-Greven. Impressum                                                                    |                                                                        |

<u>Erforderliche Aktion:</u> Status, Datum, Uhrzeit und Fahrername eingeben

| < ≽ Hynix 🔹 Deept. 🔄 Sophic 🛇 F-Seci 🛇 Schutz 🔳 Domai 🏶 Softwi 🔯 IDS Sy 🛛 WebSp 🗙 > + 🗸 - 🗆                                    | ×  |
|----------------------------------------------------------------------------------------------------|----|
| (←) → C ŵ Ø 280.156.216.18:8080/Ti ···· ♥ ☆ Q Suchen ½ III ♦ Ø ① S □ ♦                                                         | ≡  |
| 📨 Diephaus SAP 🗎 Switch 🔀 QNAP Data 🖨 Statusmeldung Menke 🖨 QNAP Safe 🔞 Symantec.cloud 🖨 AP Menke.WLAN 🔟 CargoApps 🚏 Cargoclix | >> |
| <u>Menke meruna</u> M_ Home Registrieren PN Abmelden                                                                           |    |
| Abholung                                                                                                    |    |
|                                                                                                    |    |
| Auftrag 30572776, 30572777                                                                                                    |    |
|                                                                                                    |    |
| Bitte wählen Sie einen Status!                                                                                                 |    |
| Beladen Beginn                                                                                                    |    |
| Beladen Ende                                                                                                    |    |
| Estrar (Mashasma) *                                                                                                    |    |
|                                                                                                    |    |
|                                                                                                    |    |
|                                                                                                    |    |
|                                                                                                    |    |
| Status erfassen                                                                                                    |    |
| © 2012 - 2020 LIS AG, D-Greven. Impressum                                                                                      |    |

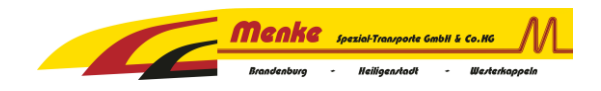

### Entsprechend ausfüllen und den Button *Status erfassen* betätigen

| < ≽ Hynix 🖉 Deept. 🔄 Sopho 😌 F-Sect. 🐨 Schutz 🔳 Dornal 🏶 Softwar 🔤 IDS Syn WebSp 🗙 > + 🗸                        | • – 🗆 ×              |
|----------------------------------------------------------------------------------------------------|----------------------|
| ← → C û                                                                                                    | o 🗊 🔹 🗆 🐞 📃          |
| 📨 Diephaus SAP 🗎 Switch 🔀 QNAP Data 🔀 Statusmeldung Menke 🛱 QNAP Safe 🄞 Symantec.cloud 🖨 AP Menke.WLAN 🚺 CargoA | apps 📅 Cargoclix 🛛 🚿 |
| Menke methode M Home Registre                                                                                   | eren PIN Abmelden    |
| Abholung                                                                                                    |                      |
| Auftrag 30572776, 30572777                                                                                      |                      |
| Beladen Beginn                                                                                                  | ~                    |
| 05.02.2020                                                                                                    | G                    |
| Fahrer (Nachname) *                                                                                             |                      |
| Hahn                                                                                                    |                      |
|                                                                                                    |                      |
| Status erfassen                                                                                                 |                      |
| © 2012 - 2020 LIS AG, D-Greven. Impressum                                                                       |                      |

Nach dem Setzen des ersten Status ändert sich die Farbe auf gelb.

| < \$                                                  | ≽ Hynix          | DeepL                                                                | Sopho                        | 🗑 F-Secu       | 🗑 Schutz          | l Domai           | 🗣 Softwa                 | 🚺 IDS Sy:                   | WebSp 3    | ×    | > +    | ~        | -      |          | ×  |
|-------------------------------------------------------|------------------|----------------------------------------------------------------------|------------------------------|----------------|-------------------|-------------------|--------------------------|-----------------------------|------------|------|--------|----------|--------|----------|----|
| $\langle \boldsymbol{\leftarrow} \rangle \rightarrow$ | C 🕜              | U                                                                    | 🔏 80.156                     | 5.216.18:808   | <b>30/</b> ?S ••• | ⊠ ☆               | Q Suchen                 |                             |            | ± 1  | II\ 🤞  | 0        | ۲      | . 🔅      | ≡  |
| 🐷 Diephau                                             | is SAP 🗎         | Switch 🔘 Q                                                           | NAP Data 🛛 🤤                 | ) Statusmeldu  | ing Menke 🧯       | 🕀 QNAP Safe       | Ø Symante                | c.cloud 🔘 A                 | AP Menke.V | VLAN | IM Car | goApps 📲 | Cargoc | lix      | >> |
| Mer                                                   | n <b>ke</b> mana | M                                                                    | Home                         |                |                   |                   |                          |                             |            |      | Regis  | strieren | PIN    | Abmelder | n  |
| β03777                                                | 722              |                                                                      |                              |                |                   |                   |                          |                             |            |      |        |          |        |          |    |
| TI-                                                   |                  | <b>30572776 /</b> 1<br>≜ 6160 kg<br><b>30572777 /</b> 1<br>≜ 7296 kg | TEST-uh- / 4<br>TEST-uh- / 4 | 36056<br>36056 |                   |                   |                          |                             |            |      |        |          |        |          |    |
|                                                       |                  |                                                                      |                              | Diephau        | s Betonwer<br>At  | k GmbH<br>pholung | D-39291 S<br>Di 21.01.   | chopsdorf<br>9 7:00 - 16:   | 00         |      |        |          |        |          |    |
|                                                       |                  |                                                                      |                              |                |                   |                   |                          |                             |            |      |        | (        | 8 >    |          |    |
|                                                       |                  | 30572776 / 1<br>🚊 6160 kg                                            | rest-uh-/4                   | 36056          |                   |                   |                          |                             |            |      |        |          |        |          |    |
|                                                       |                  |                                                                      |                              |                | Zus               | stellung          | D-06120 H<br>Mi 22.01.   | alle<br>9 7:00 - 12:        | 00         |      |        |          |        |          |    |
|                                                       |                  |                                                                      |                              | Zu             | istellung         | - <b>1</b> 0      |                          |                             |            |      |        | (        | 8 >    |          |    |
|                                                       |                  | <b>30572777 / 1</b><br>🏛 7296 kg                                     | rEST-uh- / 4                 | 36056          |                   |                   |                          |                             |            |      |        |          |        |          |    |
|                                                       |                  |                                                                      |                              |                | Zus               | stellung          | D-01665 D<br>Mi 22.01. ( | iera-Zehren<br>9 7:00 - 16: | 00         |      |        |          |        |          |    |
|                                                       |                  |                                                                      |                              | Zu             | istellung         |                   |                          |                             |            |      |        | (        | 8 >    |          |    |
| © 20                                                  | 012 - 2020       | LIS AG, D-Grev                                                       | ven. Impre:                  | ssum           |                   |                   |                          |                             |            |      |        |          |        |          |    |

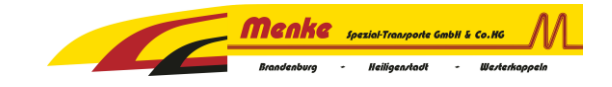

Beim erneuten Aufrufen der Statusmeldung für die Abholung ist der Fahrername schon vorausgefüllt.

| < ≽ Hynix        | DeepL         | S Sopho     | 🗑 F-Secu      | 🛛 Schutz   | l Doma      | 🗣 Softwa        | DS Sy:       | WebSp: 🗙                | > +                  | ~         | -        |          | × |
|------------------|---------------|-------------|---------------|------------|-------------|-----------------|--------------|-------------------------|----------------------|-----------|----------|----------|---|
| (←) → C'         | 0             | 🔏 80.156    | 5.216.18:808  | 0/Tr •••   | · 🖂 🕁       | <b>Q</b> Suchen |              | $\overline{\mathbf{h}}$ | lii\ 🤘               | 0         | 1 8      | . 😽      | ≡ |
| 🜌 Diephaus SAP 🗎 | Switch 🔘 C    | NAP Data 🗯  | ) Statusmeldu | ng Menke ( | 🕀 QNAP Safe | Ø Symante       | ec.cloud 🔘 A | P Menke.WLA             | N <mark>IM</mark> Ca | rgoApps   | 7 Cargoo | :lix     | » |
| Menke sustan     | <u>-</u> _//L | Home        |               |            |             |                 |              |                         | Reg                  | istrieren | PIN      | Abmelden |   |
| + === -          | Abholung      | )           |               |            |             |                 |              |                         |                      |           |          |          |   |
| Auftrag 30       | 572776, 305   | 572777      |               |            |             |                 |              |                         |                      |           |          |          |   |
| Bitte wä         | ihlen Sie ein | en Status!  |               |            |             |                 |              |                         |                      |           |          | ~        |   |
| 05.02.20         | 020           |             |               |            | <b> </b>    |                 |              |                         |                      |           |          | ©        |   |
| Fahrer           | (Nachname     | e) *        |               |            |             |                 |              |                         |                      |           |          |          |   |
| Hahn             |               |             |               |            |             |                 |              |                         |                      |           |          |          |   |
|                  |               |             |               |            |             |                 |              |                         |                      |           |          |          |   |
|                  |               |             |               |            | Status er   | fassen          |              |                         |                      |           |          |          |   |
| © 2012 - 2020    | LIS AG, D-Gre | ven. Impres | ssum          |            |             |                 |              |                         |                      |           |          |          |   |

Nach dem Setzen aller Angaben für Beladen Ende und dem Klick auf *Status erfassen* wird die Abholung automatisch auf grün gesetzt und ist damit abgeschlossen.

| < ≽ Hynix        | DeepL Sopho                                  | 🗢 F-Secu 🗢 Schutz 📕 Doma            | 🗣 Softwa 🔯 IDS Sya                                      | VebSp 🗙 > 🕂      | - ~ -               |          |
|------------------|----------------------------------------------|-------------------------------------|---------------------------------------------------------|------------------|---------------------|----------|
| ← → ♂ ଢ          | 🖲 🔏 80.156.2                                 | 216.18:8080/? ··· 🗵 🕁               | Q Suchen                                                | ⊻ III\ ,         | 🤞 🗓 🔹               | □ 😻 🗏    |
| 🖙 Diephaus SAP 🗎 | ] Switch 🕀 QNAP Data 💮 S                     | Statusmeldung Menke 🜐 QNAP Saf      | e 🔞 Symantec.cloud 🖨 AP N                               | √lenke.WLAN IM C | CargoApps   🏆 Cargo | oclix 🚿  |
| Menke "          | Home                                         |                                     |                                                         | Re               | gistrieren PIN      | Abmelden |
| 30377722         |                                              |                                     |                                                         |                  |                     |          |
|                  | <b>30572776 / TEST-uh- / 43</b><br>â 6160 kg | 6056                                |                                                         |                  |                     |          |
|                  | 30572777 / TEST-uh- / 43<br>â 7296 kg        | 6056                                |                                                         |                  |                     |          |
|                  |                                              | Diephaus Betonwerk GmbH<br>Abholung | D-39291 Schopsdorf<br>Di 21.01. O 7:00 - 16:00          |                  |                     |          |
|                  |                                              | 🖛 🚛 Abholung                        |                                                         |                  | 8>                  |          |
|                  | <b>30572776 / TEST-uh- / 43</b><br>â 6160 kg | 6056                                |                                                         |                  |                     |          |
|                  |                                              | Zustellung                          | D-06120 Halle<br>Mi 22.01. <sup>©</sup> 7:00 - 12:00    |                  |                     |          |
|                  |                                              | Zustellung                          |                                                         |                  | 8>                  |          |
|                  | <b>30572777 / TEST-uh- / 43</b><br>â 7296 kg | 6056                                |                                                         |                  |                     |          |
|                  |                                              | Zustellung                          | D-01665 Diera-Zehren<br>Mi 22.01. <b>O</b> 7:00 - 16:00 |                  |                     |          |
|                  |                                              | Zustellung                          |                                                         |                  | 6 >                 |          |
| © 2012 - 2020    | LIS AG, D-Greven. Impress                    | sum                                 |                                                         |                  |                     |          |

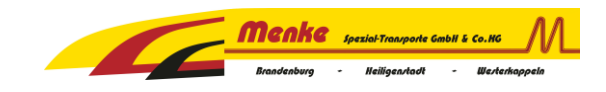

#### Entsprechend funktioniert die Zustellung

| < ≽ Hynix        | Deepl. Sopt                                                                        | io 🛛 🖓 F-Sect 🖓 Schut | 2 Domai              | 🗣 Softwa 🔯                      | IDS Sy: WebSp: X        | > + ~          | - 🗆          | ×  |
|------------------|------------------------------------------------------------------------------------|-----------------------|----------------------|---------------------------------|-------------------------|----------------|--------------|----|
| ← → ⊂ ŵ          | 0 🔏 80.                                                                            | 156.216.18:8080/?S    | ⊠ ☆                  | Q Suchen                        | $\overline{\mathbf{h}}$ | III\ 🤞 🖲 🗉     | ) 🔹 🗌 👙      | ≡  |
| 🖅 Diephaus SAP 🗎 | ] Switch 💮 QNAP Data                                                               | Statusmeldung Menke   | 🖨 QNAP Safe          | Symantec.clo                    | ud 🔘 AP Menke.WLAN      | IM CargoApps 📲 | P Cargoclix  | >> |
| Menke www.       | MHome                                                                              | •                     |                      |                                 |                         | Registrieren   | PIN Abmelder | ı  |
| β0377722         |                                                                                    |                       |                      |                                 |                         |                |              |    |
|                  | <b>30572776 / TEST-uh-</b><br>â 6160 kg<br><b>30572777 / TEST-uh-</b><br>â 7296 kg | / 436056<br>/ 436056  |                      |                                 |                         |                |              |    |
|                  |                                                                                    | Diephaus Betonw       | erk GmbH<br>Abholung | D-39291 Schop<br>Di 21.01. 0 7: | osdorf<br>00 - 16:00    |                |              |    |
|                  |                                                                                    | Here and Ab           | holung               |                                 |                         |                | 6 >          |    |
|                  | <b>30572776 / TEST-uh-</b><br>â 6160 kg                                            | / 436056              |                      | D-06120 Halle                   |                         |                |              |    |
|                  |                                                                                    | Z                     | ustellung            | Mi 22.01. 🕲 7:                  | 00 - 12:00              |                |              |    |
|                  |                                                                                    | Zustellung            |                      |                                 |                         |                | 8 >          |    |
|                  | <b>30572777 / TEST-uh-</b><br>â 7296 kg                                            | / 436056              |                      |                                 | 7-1                     |                |              |    |
|                  |                                                                                    | Z                     | ustellung            | Mi 22.01. 07:                   | -zenren<br>00 - 16:00   |                |              |    |
|                  |                                                                                    | Zustellung            | and and a            |                                 |                         |                | 8 >          |    |
| © 2012 - 2020    | LIS AG, D-Greven. Imp                                                              | pressum               |                      |                                 |                         |                |              |    |

Bei dem Status Entladen Ende muss der Name des Empfänger eingetragen werden.

Wird dies direkt vom Fahrer ausgefüllt kann auch hier eine Unterschrift vom Empfänger geleistet werden (sofern Empfänger vor Ort). Es besteht die Möglichkeit Fotos der Entladung anzufügen. Wenn Foto angefügt werden sollte der Entladeplatz der Ware und Anzahl der entladenen Paletten am Bauvorhaben zu erkennen sein. Falls ein Schaden an der Ware entstanden ist, dokumentieren Sie dies nach Möglichkeit bitte ebenfalls mit Fotos.

| < 🗞 Hynix DeepL 🖪 Sophe 🖓 F-Sec. 🖓 Schutz I Doma 🏶 Softw. 🔯 IDS Sy 🛛 WebSp 🗙 > + 🗸                                                                                                    | - 🗆 >        | × |  |  |  |  |  |  |
|----------------------------------------------------------------------------------------------------|--------------|---|--|--|--|--|--|--|
| $(\leftarrow) \rightarrow \mathbb{C} \ \textcircled{1} \qquad \boxed{\mathbb{O} \ \cancel{2} \ 80.156.216.18:8080/1} \qquad \cdots \ \bigtriangledown \ \cancel{2} \ \boxed{\mathbb{Q} \ \text{Suchen}} \qquad \qquad \underbrace{\mathbb{U} \ \cancel{2} \ \cancel{2}$ | ED 📽 🗌 🤧     | ≡ |  |  |  |  |  |  |
| 🖙 Diephaus SAP 🛅 Switch 🤀 QNAP Data 🖨 Statusmeldung Menke 🖨 QNAP Safe 🔞 Symantec.cloud 🖨 AP Menke.WLAN 🔤 CargoApps 🚏 CargoLix 🔅                                                                                                    |              |   |  |  |  |  |  |  |
| Menke suutuuse ///Home Registrieren                                                                                                    | PIN Abmelden |   |  |  |  |  |  |  |
| under state in the state in the state in th                                                                                                    |              |   |  |  |  |  |  |  |
| Auffrag 30572776                                                                                                    |              |   |  |  |  |  |  |  |
| Entladen Ende                                                                                                    | ~            |   |  |  |  |  |  |  |
| 05.02.2020                                                                                                    | ©            |   |  |  |  |  |  |  |
| Empfänger (Nachname) *                                                                                                    |              |   |  |  |  |  |  |  |
| Mustermann                                                                                                    |              |   |  |  |  |  |  |  |
|                                                                                                    |              |   |  |  |  |  |  |  |
| Unterschrift                                                                                                    |              |   |  |  |  |  |  |  |
| Muster mari                                                                                                    |              |   |  |  |  |  |  |  |
|                                                                                                    |              |   |  |  |  |  |  |  |
|                                                                                                    |              |   |  |  |  |  |  |  |
| Ento                                                                                                    |              |   |  |  |  |  |  |  |
| FOTOS<br>Durchsuchen Keine Datei ausgewählt.                                                                                                    |              |   |  |  |  |  |  |  |
| Status erfassen                                                                                                    |              |   |  |  |  |  |  |  |

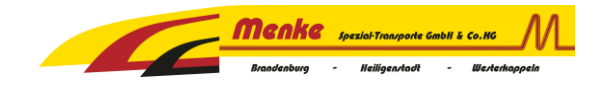

#### Erforderliche Aktion: Auf Status erfassen klicken

Nach dem Absenden des Status **Entladen Ende** wird auch hier die Zustellung automatisch als abgeschlossen grün dargestellt.

| K ≽ Hynix                                                                                                   | Deepl. Sopho                                | F-Sect     Schutz     I     Doma    | i 🕂 Softwa 🔯 IDS Sya                           | WebSp 🗙 > 🕂        | - ~ -                |          |  |  |
|----------------------------------------------------------------------------------------------------|---------------------------------------------|-------------------------------------|------------------------------------------------|--------------------|----------------------|----------|--|--|
| ← → ♂ ŵ                                                                                                    | 💟 🎽 80.156                                  | .216.18:8080/?: 💀 🛛 🛣               | Q Suchen                                       | ⊻ ∥\ .             | 🤞 🗊 🔹                | □ 👲 😑    |  |  |
| 🐷 Diephaus SAP 🗎                                                                                            | ] Switch 🔘 QNAP Data 🧲                      | ) Statusmeldung Menke 🜐 QNAP Sa     | fe 🔞 Symantec.cloud 🖨                          | AP Menke.WLAN IM C | argoApps   🎬 Cargocl | ix 🚿     |  |  |
| Menke suistan                                                                                               | M Home                                      |                                     |                                                | Re                 | gistrieren PIN       | Abmelden |  |  |
| 30377722                                                                                                    |                                             |                                     |                                                |                    |                      |          |  |  |
| 30572776 / TEST-uh- / 436056           ▲ 6160 kg           30572777 / TEST-uh- / 436056           ▲ 7296 kg |                                             |                                     |                                                |                    |                      |          |  |  |
|                                                                                                    |                                             | Diephaus Betonwerk GmbH<br>Abholung | D-39291 Schopsdorf<br>Di 21.01. ④7:00 - 16:    | 00                 |                      |          |  |  |
|                                                                                                    |                                             | 🕬 🚛 Abholung                        |                                                |                    | 8 >                  |          |  |  |
|                                                                                                    | <b>30572776 / TEST-uh- / 4</b><br>â 6160 kg | 36056                               |                                                |                    |                      |          |  |  |
|                                                                                                    |                                             | Zustellung                          | D-06120 Halle<br>Mi 22.01. ①7:00 - 12:         | 00                 |                      |          |  |  |
|                                                                                                    |                                             | Zustellung                          |                                                |                    | <b>8</b> >           |          |  |  |
|                                                                                                    | <b>30572777 / TEST-uh- / 4</b><br>â 7296 kg | 36056                               |                                                |                    |                      |          |  |  |
|                                                                                                    |                                             | Zustellung                          | D-01665 Diera-Zehren<br>Mi 22.01. O 7:00 - 16: | 00                 |                      |          |  |  |
|                                                                                                    |                                             | Zustellung                          |                                                |                    | € >                  |          |  |  |
| © 2012 - 2020                                                                                               | LIS AG, D-Greven. Impre                     | ssum                                |                                                |                    |                      |          |  |  |